## **SYSTEMATIC**

## Sagsbehandling - Opgave - Send afgørelsesbrev (WEB)

Forudsætning: Du har lavet en afgørelse hos borgeren på APP. Et afgørelsesbrev kan udelukkende sendes fra WEB, derfor modtager dit team en opgave på at sende afgørelsesbrevet, hvis du har lavet afgørelsen på APP.

| Fase       | Forklaring                                                     | Navigation                  |
|------------|----------------------------------------------------------------|-----------------------------|
| Fremsøg    | Start i "Mit overblik"                                         |                             |
| opgave     | I kortet "Opgaver" ligger der en opgave (eller flere) under    | Opgaver                     |
|            | "Fælles opgaver uden rolle". Klik på den.                      |                             |
|            | OBS: Hvis du "har taget opgaven" vha. de 3 prikker, vil op-    | Fælles opgaver uden rolle 1 |
|            | gaven fremgå under "Mine opgaver" i stedet for.                |                             |
| Åben sagen | Klik på opgaven hvorved sagen åbnes i "Sagsbehandling"         |                             |
| Se         | Klik på afgørelsesikonet ud for sagen i sagsoverblikket.       | 8                           |
| afgørelsen | Luk afgørelsen igen vha. krydset.                              |                             |
| Send afgø- | Klik på de 3 prikker ud for sagen og vælg "Send brev".         |                             |
| relsesbrev |                                                                |                             |
| Vælg brev- | Vælg en brevskabelon                                           | Vælg brevskabelon X         |
| skabelon   | Brevskabeloner er udarbejdet af din kommune, og de er sat      | Filtrer brevskabeloner      |
|            | op til at indeholde en foruddefineret afgørelsestekst og       |                             |
|            | flette relevante data ind fra din afgørelse.                   |                             |
|            | Tilret brevet og Klik "send". Inden du sender, kan du tilrette |                             |
|            | forsendelsesdetaljer, hvis det er nødvendigt.                  |                             |
| Skift      | Klik på "Skift skabelon", hvis den var den forkerte brevska-   | SKIFT SKABELON              |
| Skabelon   | belon der er valgt, og forrige vindue vises igen.              |                             |
| Send brev  | Klik "Send brev".                                              | ✓ SEND BREV                 |
|            | Du får en doc2mail dialog op, som skal udfyldes.               |                             |
|            | Klik herefter på "Send brev".                                  |                             |
| Se brev    | Brevet er nu sendt og kan ses to steder:                       | X                           |
|            | 1) På sagen i "Sagbehandling" ved at klikke på konvolutten     |                             |
|            | ved siden af afgørelsesikonet                                  |                             |
|            |                                                                | K Ekstern kommunikation     |
|            | 2) Under "Ekstern kommunikation" på borgeren under             |                             |
|            | "Afgørelsesbreve".                                             |                             |
| Marker op- | Gå til borgeroverblikket.                                      | Marker som håndteret        |
| gaven som  | Klik pa de 3 prikker ud for opgaven og vælg "Marker som        |                             |
| fuldført   | handteret". Opgaven kan også markeres som håndteret via        |                             |
|            | de 3 prikker på "Mit Opgaveoverblik".                          |                             |

## Ændringslog

| Version | Ændret af | Dato | Ændringer |
|---------|-----------|------|-----------|
|         |           |      |           |
|         |           |      |           |
|         |           |      |           |
|         |           |      |           |
|         |           |      |           |
|         |           |      |           |